## Zählerstandsabfrage

## DC 2325 / DC 2330 / DC 2430 – CD 1325 / CD 1330 / CD 1430

1) Die Taste [Zähler] drücken, um die Zählerübersicht zu öffnen.

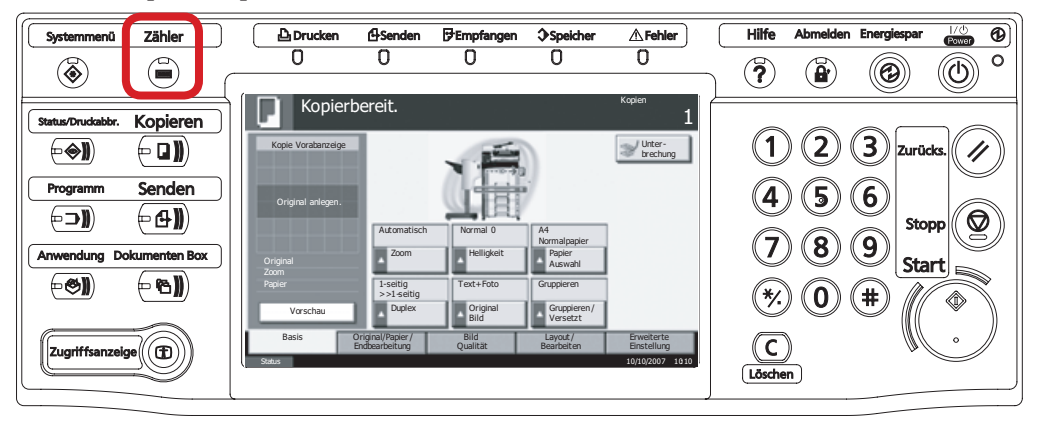

## b Ausdrucken des Zählerstands:

2b) Auf Schaltfläche [Statusseite drucken] auf dem Touchscreen drücken.

| Zähler |                        |                               |         |        |             |     |
|--------|------------------------|-------------------------------|---------|--------|-------------|-----|
|        | Druckseiten            |                               |         |        |             |     |
|        |                        | Kopieren                      | Drucker | FAX    | Gesamt      |     |
| _      | S/W:                   | 300                           | 600     | 100    | 1000        |     |
|        |                        |                               |         |        |             |     |
|        |                        |                               |         |        |             |     |
|        |                        |                               |         |        |             |     |
|        | Core Colton            |                               |         |        |             |     |
|        | Scan-Seiten            |                               |         |        |             |     |
|        |                        | Kopieren                      | FAX     | Andere | Gesamt      |     |
|        | Originale:             | 600                           | 200     | 1000   | 1800        |     |
|        | Statusseite<br>drucken | Druckseiten<br>nach Pap.form. |         |        | ← Schließen |     |
| Status |                        |                               |         |        | 10/10/20    | 010 |

## a Anzeigen des Zählerstands:

2a) Der Gesamtzählerstand wird in der rechten Spalte "Gesamt" angezeigt.

| hler                   |                               |         |        |            |
|------------------------|-------------------------------|---------|--------|------------|
| Druckseiten            |                               |         |        |            |
|                        | Kopieren                      | Drucker | FAX    | Gesamt     |
| S/W:                   | 300                           | 600     | 100    | 1000       |
|                        |                               |         |        |            |
|                        |                               |         |        |            |
|                        |                               |         |        |            |
| Scan-Seiten            |                               |         |        |            |
|                        | Kopieren                      | FAX     | Andere | Gesamt     |
| Originale:             | 600                           | 200     | 1000   | 1800       |
| Statusseite<br>drucken | Druckseiten<br>nach Pap.form. |         |        | Schließen  |
| atus                   |                               |         |        | 10/10/2010 |

3b) Der Zählerstand (Page Count) wird unter dem Abschnitt "Zähler" aufgeführt.

| tatusse                                                                                                    | ite |                      |            |     |  |  |
|----------------------------------------------------------------------------------------------------|-----|----------------------|------------|-----|--|--|
| lulusse                                                                                                    | 110 |                      |            |     |  |  |
| FP                                                                                                    |     |                      |            |     |  |  |
|                                                                                                    |     |                      |            |     |  |  |
|                                                                                                    |     |                      |            |     |  |  |
| mware version ==                                                                                                |     |                      |            |     |  |  |
|                                                                                                    |     |                      |            |     |  |  |
|                                                                                                    |     |                      |            |     |  |  |
| Papiereinstellungen                                                                                             |     | Schnittstellensperre |            |     |  |  |
|                                                                                                    |     |                      |            |     |  |  |
|                                                                                                    |     |                      |            |     |  |  |
|                                                                                                    |     |                      |            |     |  |  |
| Gruppeneinstellung                                                                                              | jen |                      |            |     |  |  |
|                                                                                                    |     | Speicher             | Speicher   |     |  |  |
|                                                                                                    |     |                      |            |     |  |  |
|                                                                                                    |     |                      |            |     |  |  |
|                                                                                                    |     |                      |            |     |  |  |
|                                                                                                    |     |                      |            |     |  |  |
| Druckoinetollungon                                                                                              |     |                      |            |     |  |  |
| Diackemstellungen                                                                                               |     |                      |            |     |  |  |
|                                                                                                    |     | Emulatio a           | Emulatia a |     |  |  |
|                                                                                                    |     | Emulatio n           |            |     |  |  |
| Allgemeine Geräteeinstellungen                                                                                  |     |                      |            |     |  |  |
|                                                                                                    |     |                      |            |     |  |  |
|                                                                                                    |     |                      |            |     |  |  |
|                                                                                                    |     |                      |            |     |  |  |
| Optionsstatus                                                                                                   |     |                      |            |     |  |  |
|                                                                                                    |     |                      |            |     |  |  |
|                                                                                                    |     | Zähler               |            |     |  |  |
|                                                                                                    |     |                      |            |     |  |  |
|                                                                                                    |     |                      |            |     |  |  |
|                                                                                                    |     |                      |            |     |  |  |
|                                                                                                    |     |                      |            |     |  |  |
| Netzwerk                                                                                                    |     |                      |            |     |  |  |
|                                                                                                    |     |                      |            |     |  |  |
|                                                                                                    |     |                      |            |     |  |  |
|                                                                                                    |     |                      |            |     |  |  |
|                                                                                                    |     |                      |            |     |  |  |
|                                                                                                    |     |                      |            |     |  |  |
|                                                                                                    |     |                      |            | === |  |  |
|                                                                                                    |     |                      |            |     |  |  |
|                                                                                                    |     | Toperanzeigen        |            |     |  |  |
|                                                                                                    |     | . Enter unzeigen     |            |     |  |  |
|                                                                                                    |     |                      |            |     |  |  |
|                                                                                                    |     |                      |            |     |  |  |
|                                                                                                    |     |                      |            |     |  |  |
| ~                                                                                                    |     | -                    |            |     |  |  |
| the second second second second second second second second second second second second second second second se |     |                      |            |     |  |  |